帮助一百万家企业实现自动化智能制造

# ETH-Q-2P 模块使用手册

--V1.0

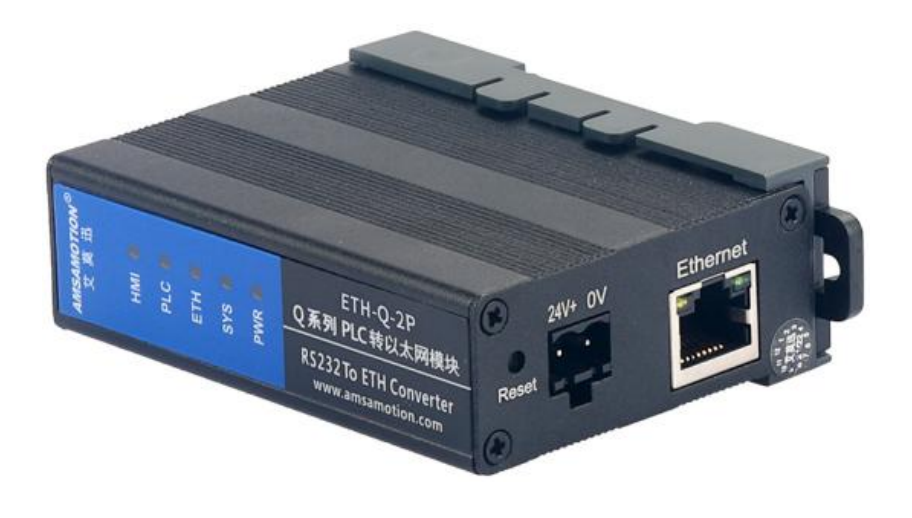

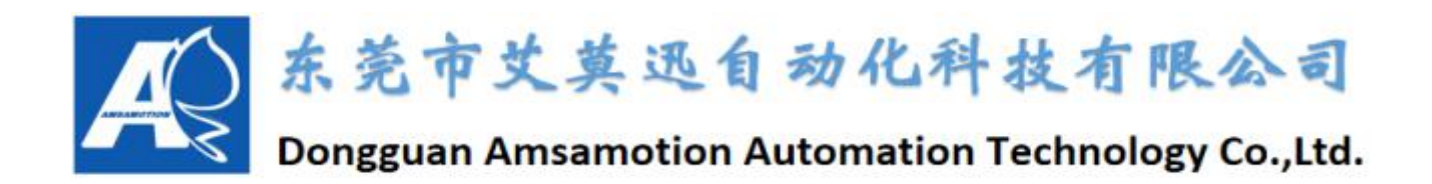

| —  | 产品概述                                                                                                    | 1                    |
|----|----------------------------------------------------------------------------------------------------|----------------------|
|    | 1.1、产品简介<br>1.2、特点功能<br>1.3、应用场景                                                                                                    | 1<br>1<br>2          |
| Ξ、 | 技术参数                                                                                                    | 3                    |
| 三、 | 产品规格                                                                                                    | 4                    |
|    | 3.1、安装尺寸<br>3.2、端子说明                                                                                                    | 4<br>4               |
| 四、 | 快速入门                                                                                                    | 6                    |
|    | <ul> <li>4.1、模块如何取电</li> <li>4.2、实现 PLC(网口)通讯</li> <li>4.3、实现 HMI(串口)通讯</li> <li>4.4、复位与修改模块 IP、端口号</li> </ul>                                | 6<br>6<br>7<br>7     |
| 五、 | 操作模式                                                                                                    | 8                    |
|    | <ul> <li>5.1、常规模式</li> <li>5.2、复位模式</li> <li>5.3、电脑侧的本地连接设置</li> <li>5.4、网页修改参数(模块 IP 与端口号)</li> <li>5.5、连接三菱编程软件</li> </ul>                  | 8<br>8<br>9<br>10    |
| 六、 | 上位机、HMI网口通讯设置                                                                                                    | 12                   |
|    | <ul> <li>6.1、与组态王(版本号 6.55)连接</li> <li>6.2、与力控(版本号 7.1)连接</li> <li>6.3、与 kepware(版本号 4.2)连接</li> <li>6.4、与昆仑通态 MCGS 嵌入式版(版本号 7.7)连接</li></ul> | 12<br>14<br>16<br>19 |
|    |                                                                                                    |                      |

## 修订历史

关于我们

## 一、产品概述

## 1.1、产品简介

ETH-Q-2P 模块是一款经济型的以太网通讯处理器,为满足日益增多的工厂设备信息化需求(设备网络监控和生产管理)而设计。可实现通用型 CPU(Q00UJ/Q0xU/Q0xUDH)、高性能型 CPU(Q02/QxxH)等三菱 Q 系列 PLC 以太网通信功能,可通过网口对 PLC 进行上下载、监控或与上位机通讯。模块自带两个串口,一个连接 PLC,一个还可接触摸屏的,这样在现场,操作人员操作触摸屏也可以同时对 PLC 进行数据采集和监控。

### 1.2、特点功能

- 一般情况下无需外接电源,可从 PLC 的 MD6 编程通讯口直接供电
- 将 PLC 一个 RS232 编程口扩展出一个以太网通讯口和一个触摸屏通讯口,还原 PLC 通讯功能的同时, 实现 PLC 联网以及与触摸屏的通讯
- 最大支持 2 路 TCP 端口连接
- 可通过 WEB 服务器对设备进行参数设置和运行
- 对Q编程通讯口波特率自适应,适应大数据量通讯的需求
- 支持 MELSOFT 产品 (编程软件 GX Works2、GX Developer ) 的以太网通信
- 电源电路采用防反接设计
- 广泛用于工业现场设备的信号采集和控制

## 1.3、应用场景

ETH-Q-2P 模块适用于实现三菱 Q 系列 PLC 通用型 CPU ( Q00UJ/Q0xU/Q0xUDH )、高性能型 CPU ( Q02/QxxH ) 等型号的以太网通信功能。

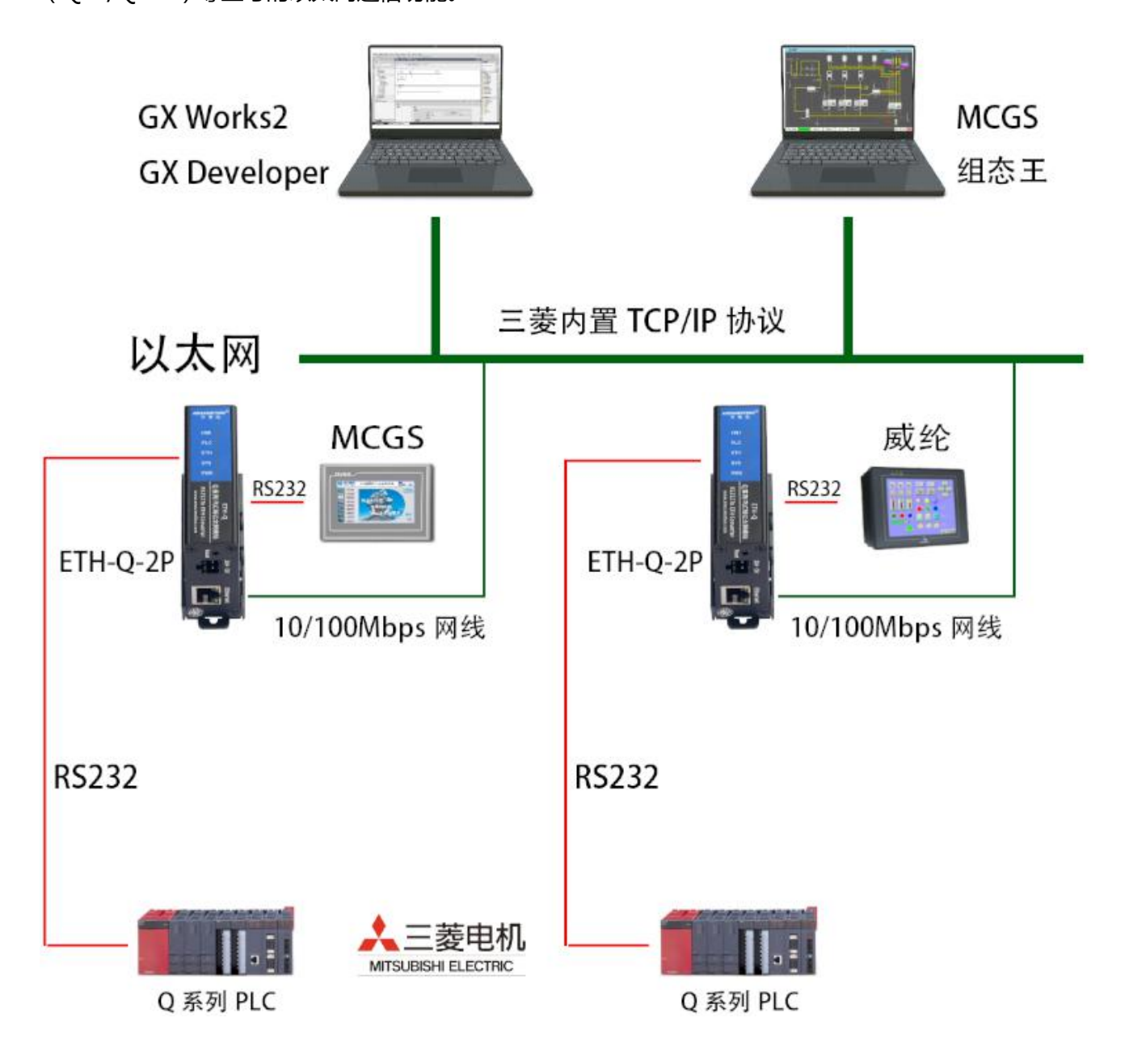

## 二、技术参数

| 产品型号                                  | ETH-Q-2P                                          |
|---------------------------------------|---------------------------------------------------|
| 描述                                    | 三菱Q系列 PLC 以太网通讯处理器(即插即用)                          |
| 颜色                                    | 金属黑                                               |
| 指示灯                                   | PWR、SYS、ETH、PLC、HMI 五个指示灯                         |
| 与 MELSOFT 连接                          | 以太网                                               |
| 通讯协议                                  | MC 通信协议                                           |
| 协议支持                                  | MELSOFT, MC, HTTP                                 |
| 支持连接的 PLC 型号                          | 通用型 CPU: Q00UJ/Q0xU/Q0xUDH、高性能型 CPU: Q02/QxxH     |
| 以太网接口                                 | IEEE802.3 兼容, LINK/ACTIVE 指示灯, 线序自适应              |
| 接口类型                                  | RJ45 母插座                                          |
| 传输速率                                  | 10/100Mbps                                        |
| 协议支持                                  | 三菱内置 TCP/IP 协议                                    |
| IP                                    | 默认 IP 为 192.168.1.160                             |
| 端口号                                   | 支持2个端口:                                           |
|                                       | 一个固定端口5002,一个可变端口(网页设置,端口范围:5003~9999)            |
| 通讯距离                                  | 100 米                                             |
| PLC 口(接 PLC)                          | 三菱 RS232                                          |
| 接口类型                                  | MD6 通讯母口                                          |
| 传输速率                                  | 默认 9.6K,波特率自适应                                    |
| 协议支持                                  | Q编程口协议                                            |
|                                       | 二至 16000                                          |
| TIMI レ (按 TIMI)<br>拉口米刑               | 二发 ROZOZ                                          |
| ————————————————————————————————————— | MDO 通讯召口<br>野门 O 4K 油牡疹白汗应                        |
| 10 制还平                                | 秋瓜7.0K,波行千日边应                                     |
|                                       | ♥ 痈性□ 协议                                          |
| 编程软件                                  | GX Works2、GX Developer                            |
| <b>会 粉 识 罢</b>                        | 浏览器(推荐火狐)登陆模块 IP 网页可更改模块 IP(默认 192. 168. 1. 160)、 |
| 学双以里                                  | 端口号(范围: 5003~9999)、网页账号和密码                        |
| 供由主义                                  | Q系列 PLC 通讯口(连接通讯电缆)直接取电                           |
| 供电力式                                  | 或 9~28VDC 电源端子(防反接设计)                             |
| - 412                                 | 温度 0~60℃                                          |
|                                       | 湿度 90%无凝露                                         |
| 通讯稳定性                                 | 与 PLC 不间断通讯 24 小时, 2 百万 0 错误                      |
| 尺寸                                    | 92*60*25(L*W*H 整体尺寸,单位:mm)                        |

## 三、产品规格

## 3.1、安装尺寸

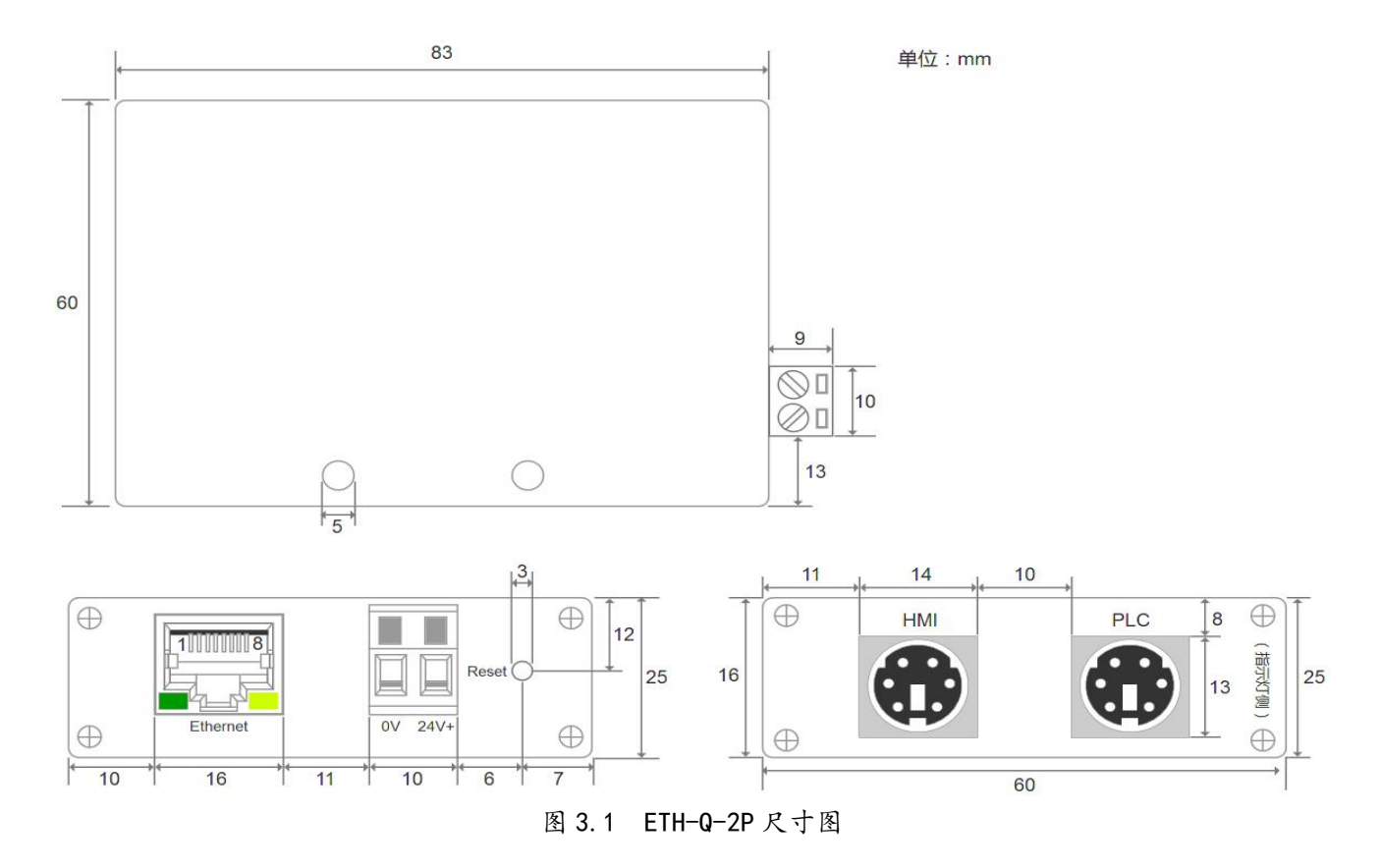

## 3.2、端子说明

| 1 | ) | 电源、 | 指示灯、 | 按键端子定义 |
|---|---|-----|------|--------|
|   |   |     |      |        |

| 功能   | 名称    | 说明                                   |
|------|-------|--------------------------------------|
| 电源端子 | 24V+  | 9~28V 直流供电电源正极(备用)                   |
| (备用) | OV    | 9~28V 直流供电电源负极(备用)                   |
|      | PWR   | 电源指示灯,模块上电后常亮                        |
|      | SYS   | 系统运行状态指示灯,模块正常运行时以1秒频率闪烁             |
| 指示灯  | ETH   | 网线连接指示灯,接上网线正常时常亮                    |
|      | PLC   | PLC 数据收发指示灯,模块与 PLC 通讯数据传输时闪烁        |
|      | HMI   | HMI 数据收发指示灯,模块 HMI 口与 PLC 间通讯数据传输时闪烁 |
| 按键   | Reset | 复位模块 IP、端口号、网页账号; SYS 灯闪烁时,长按3秒放开    |

## 2) PLC、HMI 通讯口(母头)定义

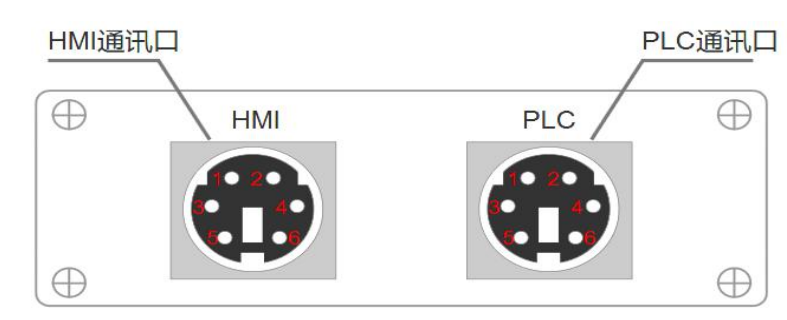

ETH-Q-2P 模块中 PLC、HMI 通讯口定义与三菱 RS232 编程口引脚定义一致,所需引脚的定义如表

3.2。

| 引脚序号 | 说明  |
|------|-----|
| 1    | RX  |
| 2    | ТХ  |
| 3    | GND |

表 3.2 PLC、HMI 引脚定义

## 四、快速入门

本章节针对 ETH-Q-2P 模块进行快速入门介绍,用户通过本章内容学习操作一遍后,对本模块将有系统的认识,详尽说明请参考其他章节内容。

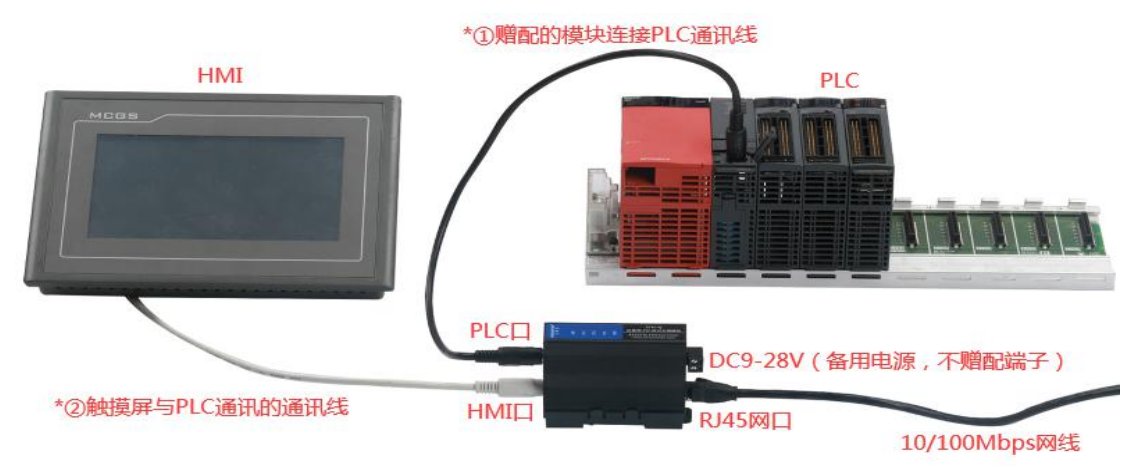

图 4.1 ETH-Q-2P 接线参考

#### 4.1、模块如何取电

用产品赠配的三菱圆头 RS232 公头线,将 ETH-Q-2P 模块 PLC 口(模块 PLC 通讯口)与三菱 PLC 编程口连接后,PLC 上电,模块的 PWR 指示灯常亮绿灯,表示模块得电。亦可通过模块电源端子用 DC9~28V电源供电,二者可同时供电。

#### 4.2、实现网口通讯

#### (1) 模块接线

ETH-Q-2P 模块完成章节 4.1 内容连接后,将 10/100Mbps 网线一端插至模块 RJ45 网口,一端接路由器、交换机、PC或 HMI 网口(网线连接正常后 ETH 灯常亮绿灯)。

未连接 PLC 的 RS232 编程口时系统是不会正常运行的。连接 PLC 模块得电后,系统正常运行,指示 灯 SYS 以 1 秒频率闪烁。出现其他状态请检查线是否连接好,PLC 是否上电等。

(2) 编程软件、组态软件、网口触摸屏通讯设置

请根据具体 PLC 型号参考 5.3~5.5 章节和章节六。

6

#### 4.3、实现 HMI 口(串口) 通讯

#### (1) 模块接线

模块可实现网口与 HMI 口同时通讯,模块取电接线请参照章节 4.1 内容与图 4.1 所示。

将触摸屏与三菱 Q 系列 PLC 的通讯线 (原来触摸屏与 PLC 直接通讯时用什么线可通讯,通过本模块通讯时还是用那样的线),正确插至触摸屏通讯口与模块 HMI 口。

#### (2)通讯设置

一般按原来触摸屏与三菱 PLC 的 RS232 编程口直连通讯时的设置即可,如果原来直接通讯可通讯,加 模块后连接不上,请将触摸屏与设备的通讯波特率设为 9600 或其他波特率尝试通讯。

(3) 通讯成功表现

确认系统正常运行,触摸屏上电开机后,触摸屏开始监控PLC的数据,HMI灯与PLC灯快速闪烁。

(4) 通讯失败检查

若通讯不成功,可直接将完成通讯设置的触摸屏不通过模块,直接与 PLC 编程口通讯测试:

①如果触摸屏与 PLC 直接通讯得上,尝试调整触摸屏的波特率设置,或联系我们处理。

②如果触摸屏与 PLC 直接通讯不上,请您检查触摸屏和 PLC 通讯设置或通讯线的好坏。

#### 4.4、复位与修改模块 IP、端口号

参考章节 5.2~5.4 内容。

## 五、操作模式

5.1、常规模式

系统上电,默认在正常模式下运行,灯 SYS 每秒闪烁一次(如果 PWR 灯有亮而 SYS 灯没有闪烁,则 表示模块没有识别到 PLC,可能原因是 PLC 非三菱正版或者是模块不支持的型号)。当复位模式完成操作 后,系统自动切换回常规模式。

#### 5.2、复位模式

在模块 SYS 灯闪烁的前提下,长按 Reset 复位按钮(备用电源端子附近圆孔中)3秒后放开,SYS 指示灯常亮 2 秒后恢复闪烁,即表示模块完成复位。

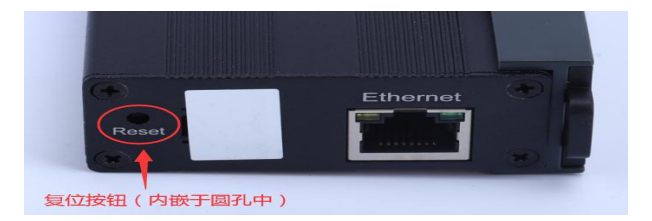

复位后,模块 IP 为 192.168.1.160,可变端口为 5003,网页账号和密码为 "amx666"。

#### 5.3、电脑侧的本地连接设置

在登陆模块 IP 网页、连接编程软件或上位机前,应保证电脑 IP 网段与模块一致且 IP 不冲突,如当模

块 IP 为默认 IP 地址 192.168.1.160 时,可参考下图将计算机本地 IP 地址设置为 192.168.1.110。

| 5%.                           |                                    |
|-------------------------------|------------------------------------|
| ]果网络支持此功能,则可<br>[需要从网络系统管理员处] | 以获取自动指派的 IP 设置。否则,<br>获得适当的 IP 设置。 |
|                               |                                    |
| ◎ 自动获得 IP 地址(0)               |                                    |
| ◎ 使用下面的 IP 地址(S               | ):                                 |
| IP 地址(I):                     | 192 .168 . 1 .110                  |
| 子网摘码(U):                      | 255 . 255 . 255 . 0                |
| 默认网关 (0):                     | 192 . 168 . 1 . 1                  |
| ◯ 自动获得 DNS 服务器坩               | 也址 (36)                            |
| ◎ 使用下面的 DNS 服务器               | 各地址 (E):                           |
| 首选 DNS 服务器(P):                | 1000 100 1000                      |
| 备用 DNS 服务器(A):                | (x) (x) (x)                        |
|                               | <b>宣報</b> (2)                      |

## 5.4、网页修改参数(模块 IP 与端口号)

打开浏览器,在网址栏输入模块的 IP 地址(如输入默认 IP 地址:192.168.1.160),然后按下键盘上 Enter 回车键,即可进入本模块的网页(如下图所示),然后输入网页的账号和密码进行登录。

| A∰<br>← → | C' C    | )<br>② 新手上路 🗎 | × +<br>⑦ 2<br>常用网址 <b>D</b> 5 | 192.168.1.160<br>东商城 | )1输              | ∖模块IP(默           | 认IP:19;    | 2.168.1.1 | 60 ) 登陆模( | <b>块IP网</b> 页 |              |          |    | B-1 |   |
|-----------|---------|---------------|-------------------------------|----------------------|------------------|-------------------|------------|-----------|-----------|---------------|--------------|----------|----|-----|---|
|           |         |               |                               |                      |                  |                   | 东莞         | 市         | 艾莫迅       | 凡自:           | 动化           | 科技       | 有阿 | 艮公: | 司 |
|           |         |               |                               |                      |                  |                   |            |           |           | 2.4           | 諭入账号         |          |    |     |   |
|           |         |               |                               |                      |                  |                   |            |           | 登录帐号:     | mx666         | 默认株:<br>默认株: | ₩:amx666 |    |     |   |
|           |         |               |                               |                      |                  |                   |            |           | 3.输入密码    | Ē             | 9.点          | 击登录      |    |     |   |
|           | Copyrig | ht 2021.03    | 3 by 东莞市艾                     | 莫迅自动化科技有             | 酮公司 <u>http:</u> | <u>//www.amsa</u> | amotion.co | <u>ım</u> |           |               |              |          |    |     |   |

登录后的网页如下图所示,可设置模块的 IP、可变端口号、网页账号和密码,鼠标点击网页下方"的

| 保存并重启 | "(SYS 灯常亮 2 秒并重新闪烁) | 即可生效新设置。 |
|-------|---------------------|----------|
|-------|---------------------|----------|

| 艾莫迅以太网模块ETH-Q                                       | × +               | Tall I Provide Art and                  | Congression of | Environmental I |
|-----------------------------------------------------|-------------------|-----------------------------------------|----------------|-----------------|
| $\leftrightarrow$ $\rightarrow$ C $\textcircled{a}$ | 0 🎽 192.1         | 58.1.160/Login.cgi                      |                |                 |
| 🗎 火狐官方站点 🛭 🕹 新手上路                                   | 📄 常用网址 📙 京东商城     |                                         |                |                 |
|                                                     |                   |                                         | 艾莫迅工业以         | 太网模块ETH-Q       |
| 配置网络参数                                              |                   |                                         |                |                 |
| 固件版本号:                                              | 1.0               |                                         |                |                 |
| MAC地址:                                              | 00:08:DC:11:11:11 |                                         |                |                 |
| IP地址:                                               | 192.168.1.160     |                                         |                |                 |
| 子网掩码:                                               | 255.255.255.0     |                                         |                |                 |
| 默认网关:                                               | 192.168.1.1       |                                         |                |                 |
| TCP端口号:                                             | 5003              | 端囗范围5003~9999                           |                |                 |
| 修改用户名:                                              | amx666            | 用户名长度范围5~9位,支持字母、数字,区分大小写               |                |                 |
| 修改密码:                                               |                   | 密码长度范围5~9位,支持字母、数字,区分大小写                |                |                 |
| 密码确认:                                               | 保存并重启             |                                         |                |                 |
| Copyright 2021.                                     | 03 by 东莞市艾莫迅自     | 动化科技有限公司 <u>http://www.amsamotion.c</u> | om             |                 |

#### 5.5、连接三菱编程软件

注意:

①使用通用型 CPU (如 Q06UDH)通过模块网口连接编程软件或上位机、触摸屏等时,需先连接模块 HMI 口进行串口通讯 (如编程线、触摸屏),方可通过网口通讯。

②通过模块网口与编程软件通讯时,即占用了固定端口号:5002端口。

1.打开 GX Works2 编程软件后,依次点击"在线-PLC 读取"。

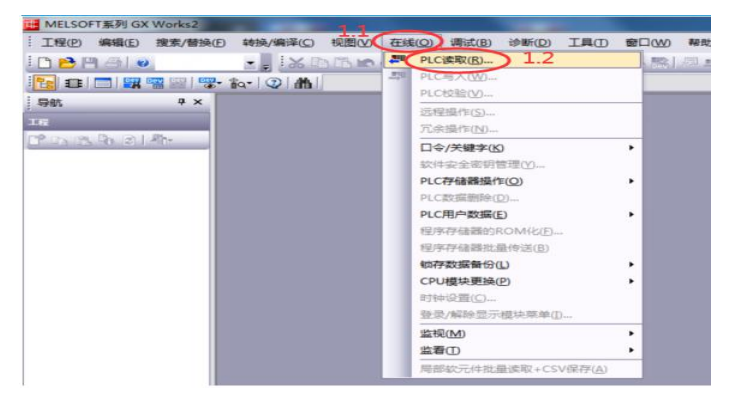

2.在弹出窗口中,选择"QCPU(Q模式)"后,点击"确定"。

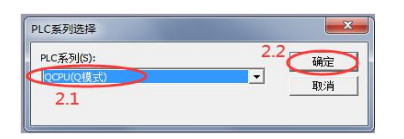

3.进入到"连接目标设置"窗口后,双击"Ethernet Board",然后在弹窗中点击"是"。

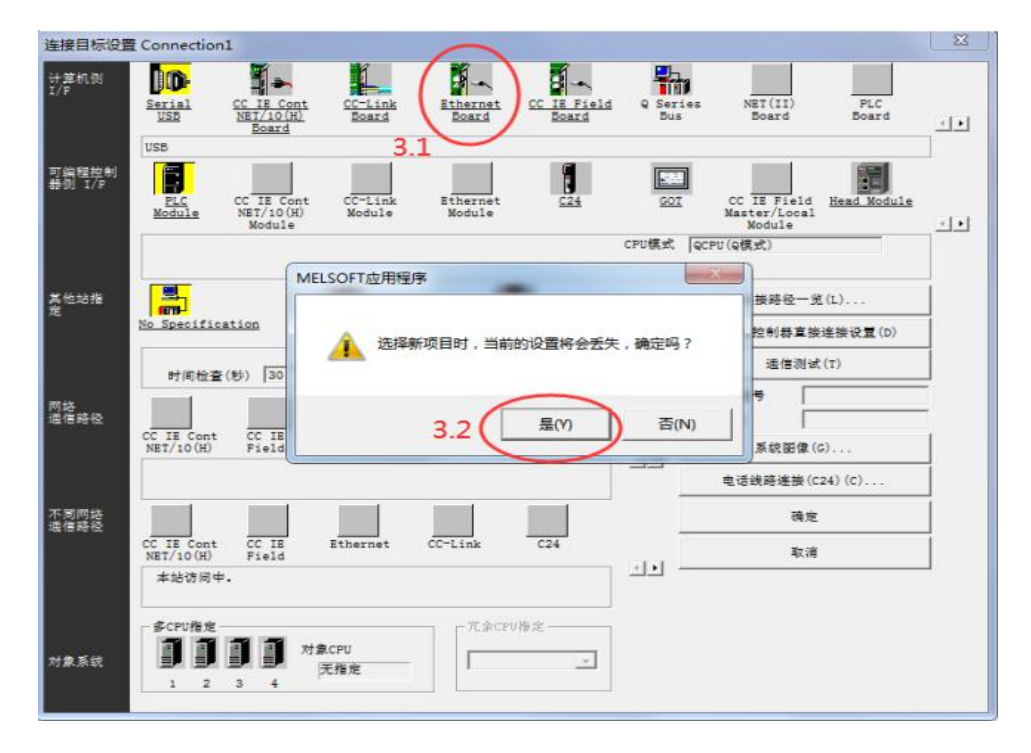

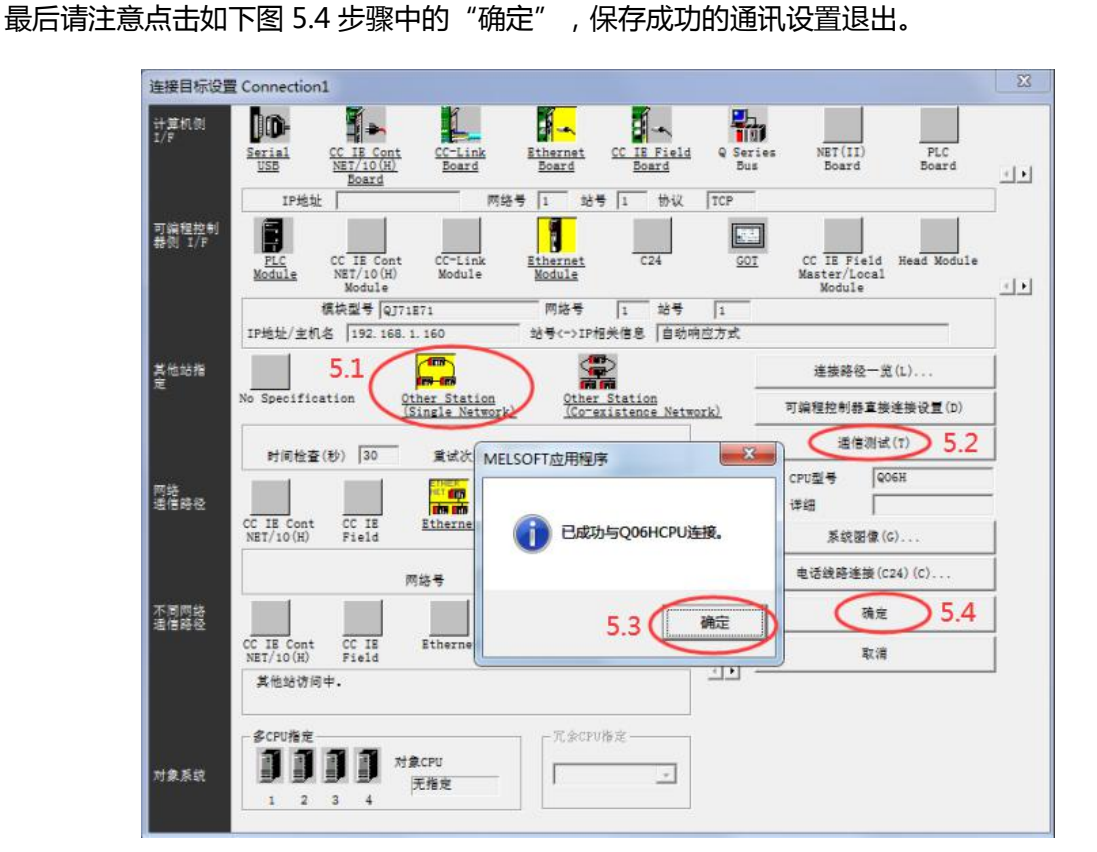

#### DD-1 1. 1-计算机则 PLC Ethernet Board CC IE Field Board ET(II NET/10 (H) Serial USB CC-Link Board Seri Bus 1. IPHAN Б 协议 TCP Ĩ 可编程控制 1.5 41 < + 可编程控制器侧 I/F 以太网模块详细设置 IP地址/主机 4.3 ( 确定 ъ 其他站指定 我 (L) o Specifi 전북 QJ71E71 取消 ●連接设置(□) 网络号 1 4.2 输入模块IP of (T) 站号 192 168 1 160 IP输入格式 10进制 • IP地址 主机名 网络通信路径 主机名 CC IE Cont NET/10(H) (G). 自动响应方式 站号<->IP相关信息 (c24) (c). 不同网络通信路径 C24 Etherne CC IE CC-1 1 CC IE Cont 取消 11 多CPU指定 冗余CPU指定 对象CPU 计象系统 Г

5.接着点击"Othert Station",然后点击"通信测试",通讯成功时将弹出成功连接的窗口,然后点击"确

定"退出弹窗(如果通讯失败,请检查 SYS 灯是否 1 秒慢闪,以及电脑是否可以 PING 通模块的 IP,即电

请保持默认选项。

东莞市艾莫迅自动化科技有限公司

连接目标设置 Connection1

脑 IP 和模块 IP 是否在同一网段,可参考 6.1 内容)。

4.双击"Ethernet Module",在弹出窗口的 IP 地址处填写模块的 IP 地址,然后点击"确定",其余内容

## 六、上位机、HMI 网口通讯设置

注意:使用通用型 CPU (如 Q06UDH)通过模块网口连接上位机或触摸屏、编程软件等时,需先连接模块 HMI 口进行串口通讯 (如编程线、触摸屏),方可通过网口通讯。

### 6.1、与组态王(版本号 6.55)连接

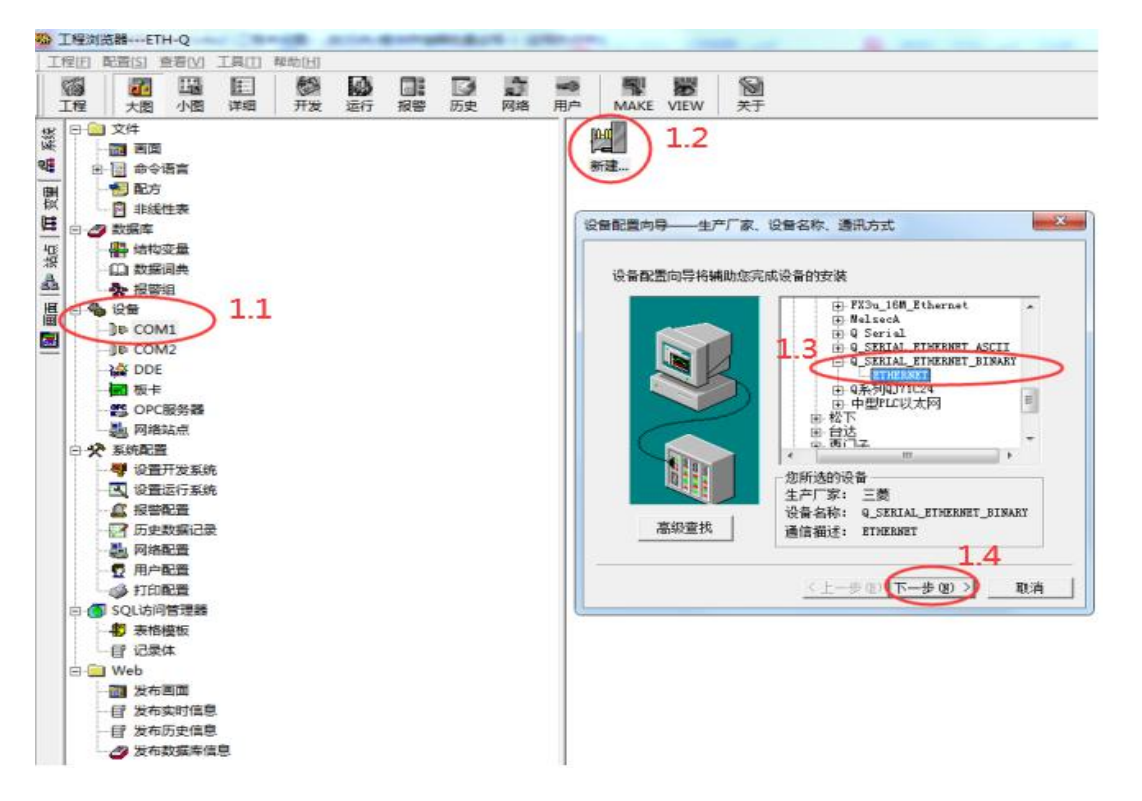

打开组态王建立新工程后,按照上图步骤新建"三菱 Q\_SERIAL\_ETHERNET\_BINARY"协议,然后下

一步。

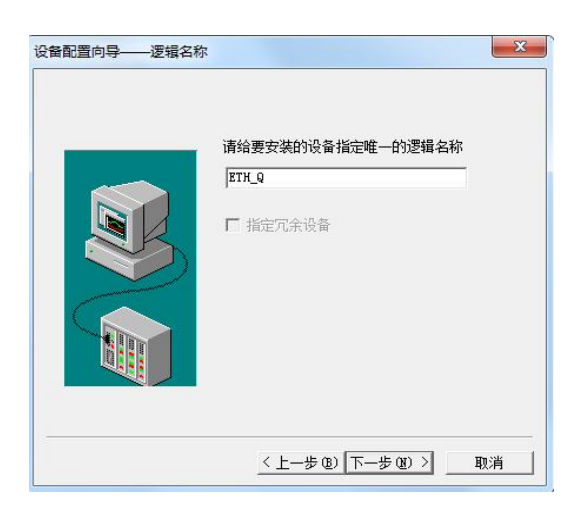

自定义输入一个逻辑名称,然后点击下一步。

| 在这一步,请为要安装的设备指定地址。<br>使用默认值或技地址帮助按钮取得设备地<br>址帮助信息。<br>192.168.1.160:138B:FA0:3:1<br>地址帮助<br> |
|----------------------------------------------------------------------------------------------|
|                                                                                              |

输入 ETH-Q-2P 模块的 IP 地址、模块端口号(十六进制,如 5003 转换为十六进制即 138B)、电脑端口号(十六进制,如 4000 转换为十六进制即 FA0)、超时时间、协议模式(1,即 TCP),之间用冒号隔开,中间用冒号隔开(如需进一步 IP 设置规则了解,请点击地址帮助)。

| 你所要安装的设备信息:                                                                                                    |
|----------------------------------------------------------------------------------------------------|
| └ 设备信息                                                                                                    |
| 新设备为 三萎 生产的<br>Q_SERIAL_ETHERNET_BINARY .<br>设备逻辑名: ETH_Q<br>设备地址:192.168.1.160:138A:FAO:3:1<br>通讯方式: ETHERNET |
| ▶ 自动建变量                                                                                                    |
| ▶ 自动建变里                                                                                                    |

点击下一步后,直到完成即可。

## 6.2、与力控(版本号 7.1)连接

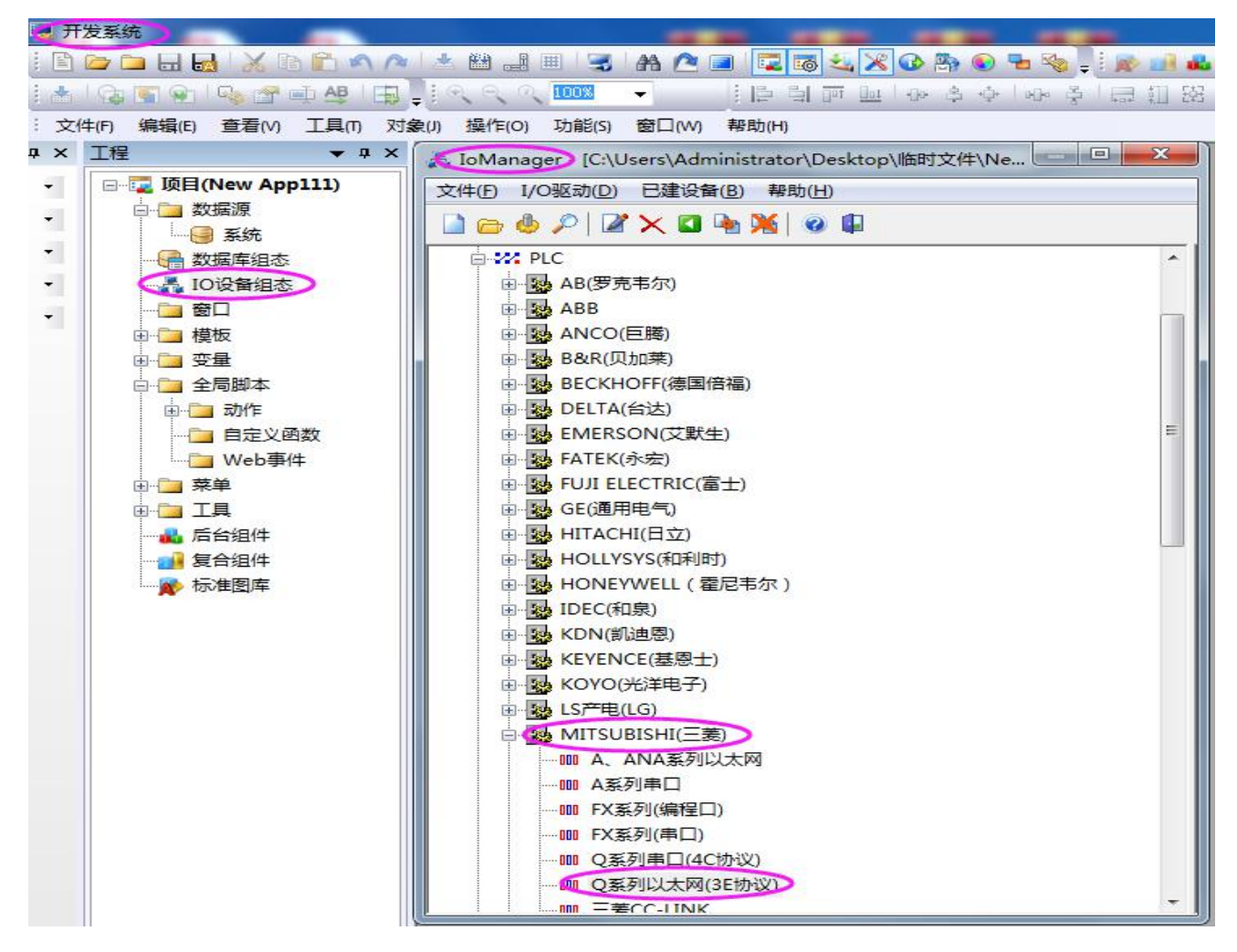

在力控软件开发系统的工程窗口项目下双击"IO设备组态",然后在弹出的窗口中依次展开

"PLC-MITSUBISHI (三菱)", 最后双击"A、ANA 系列以太网"。

|                                                                                                    | 设备名称: ETH_Q     |                      |
|----------------------------------------------------------------------------------------------------|-----------------|----------------------|
|                                                                                                    | 设备描述:           |                      |
|                                                                                                    | 更新周期: 100       | ~ 毫秒 ▼               |
|                                                                                                    | 超时时间: 3         | [秒 ▼                 |
| - and the second second s | 设备地址:           |                      |
|                                                                                                    | 通信方式: TCP/IP网络  | -                    |
|                                                                                                    | 故障后恢复查询         |                      |
|                                                                                                    | 周期: 300 秒 🔲 最大时 | I限: <sup>60</sup> 分钟 |
|                                                                                                    | ☑ 独占通道          | 高级                   |

输入一个自定义"设备名称",然后点击下一步。

|     | 设备IP地址: 192.168. | 1.160 端口: 5002 |
|-----|------------------|----------------|
|     | □ 启用备用通道         |                |
| ZR. | 备用IP地址:          |                |
|     | □ 主通道恢复后自动回切     |                |
|     | □ 本机网卡冗余         |                |
|     | 本机网卡IP地址:        | 端口: 0          |
|     | 备用网卡IP地址:        | 端口: 0          |
|     | □ 连续采集失败 3       | 次后重新初始化链接      |

在"设备 IP 地址"输入模块的 IP 地址,以及"端口"输入模块的端口号后,点击下一步。

| 设备类型: | BINARY | • |
|-------|--------|---|
|       |        |   |
|       |        |   |
|       |        |   |

"设备类型"选择"BINARY",然后点击"完成"即可。

## 6.3、与 kepware (版本号 4.2)连接

| KEPServerEx - [untitled.opf] (Demo Expires 01:37:00) |                                                           |                                                                       |                                                   | -          |         |
|------------------------------------------------------|-----------------------------------------------------------|-----------------------------------------------------------------------|---------------------------------------------------|------------|---------|
| File Edit View Users Tools Help                      |                                                           |                                                                       |                                                   |            |         |
| D 🚅 🖬 🛜 🛅 🖆 🖆 🗠 🕹 🛍 🕿 🔺 🌽 🍓 🛢 👘                      |                                                           |                                                                       |                                                   |            |         |
| Click to add a channel.                              | Tag Name                                                  | Address                                                               | Data Type                                         | Scan Rate  | Scaling |
| New Channel - Identifica                             | ation                                                     |                                                                       |                                                   |            | ×       |
|                                                      | A cham<br>charact<br>mostat<br>unders<br>Channel<br>Shuwe | el name can<br>ters in lengt<br>ran not conta<br>ons or start<br>ore. | be from 1 to 2<br>h.<br>in periods, do<br>with an | 56<br>uble | 帮助      |

打开 KEPServerEx 软件后点击 "Click to add a channel" ,然后输入自定义通道名称,点击下一步。

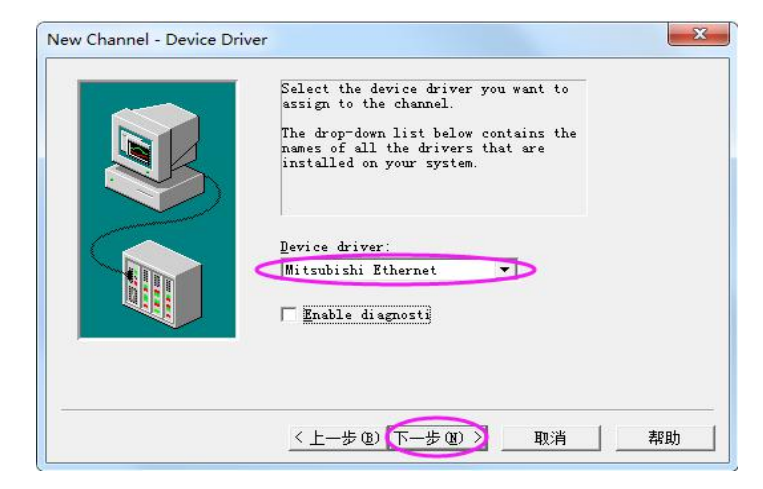

选择"Mitsubishi Ethernet"驱动后,点击下一步直至完成。

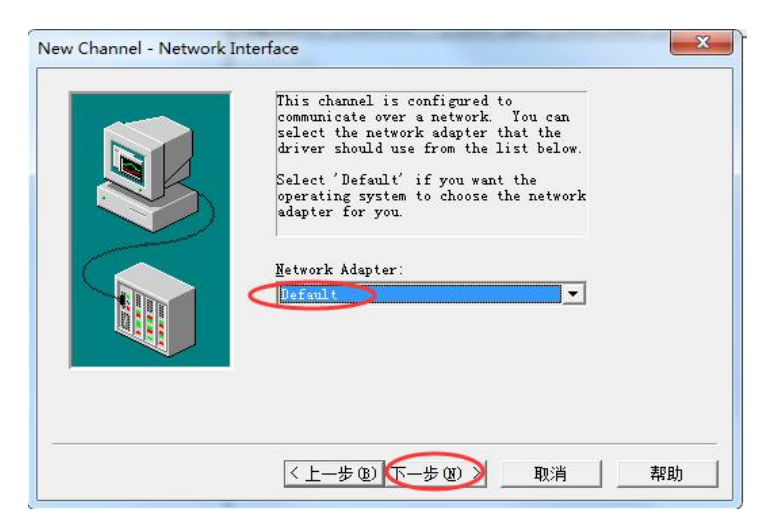

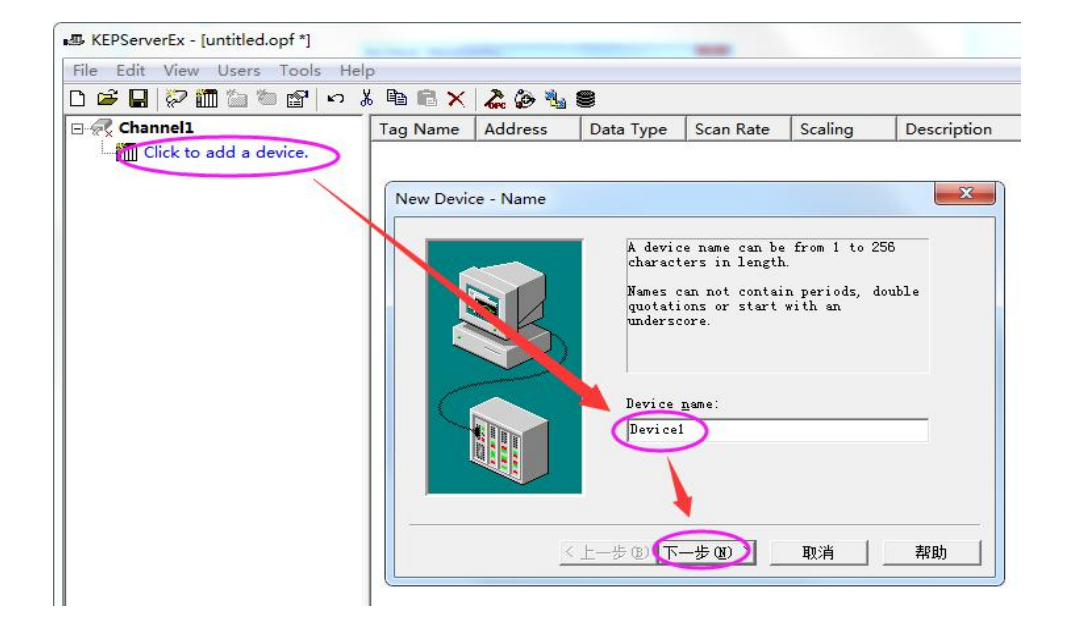

点击 "Click to add a device" , 输入自定义设备名称 , 然后点击下一步。

|             | The device you are defining uses a<br>device driver that supports more than<br>one model. The list below shows all<br>supported models.<br>Select a model that best describes<br>the device you are defining. |
|-------------|----------------------------------------------------------------------------------------------------|
|             | Device model:                                                                                                    |
| <pre></pre> | 一步 @ 下一步 @ 》 取消 帮助                                                                                                    |

"Device model"选择 "Q Series" 然后点击下一步至 "Device-ID" 窗口。

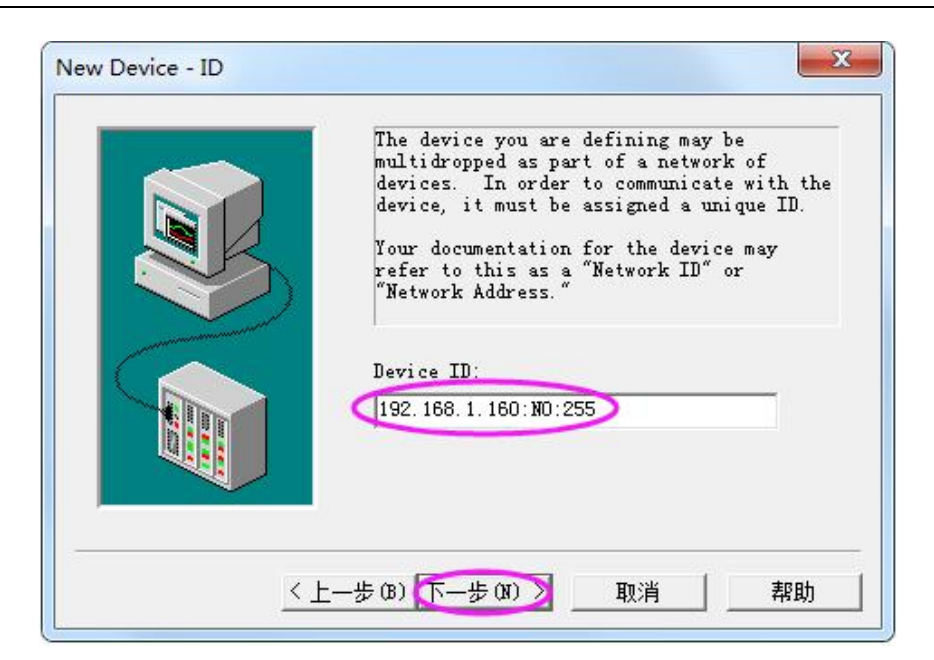

在"Device-ID"处输入"模块 IP 地址: N0:255",然后点击下一步。

|              | Select the Ethernet protocol used by<br>the device.<br>Set the port number the device is<br>configured to use. The default port is<br>5001 for TCP/IP and 5000 for VDP. |
|--------------|----------------------------------------------------------------------------------------------------|
|              | IP Protocol TCP/IP -<br>Port Number 5003                                                                                                    |
| < <u>1</u> > | 步 (B) (下步 (M) >) 取消 帮助                                                                                                    |

在 "IP Protocol" 处选择 "TCP/IP" , "Port Number" 处填入模块端口号, 然后点击下一步。

6.4、与昆仑通态 MCGS 嵌入式版(版本号 7.7) 连接

| 1. | 1空白处鼠标石   |           |           |
|----|-----------|-----------|-----------|
|    |           |           | 设备管理      |
| 2  | 选择设备工具    | 箱         | 1.3点击设备管理 |
| ζ  | 设备工具箱(X)  |           |           |
|    | 设备上移一行[R] |           |           |
|    | 设备下移一行[N] |           |           |
| 1  | 工具条(T)    | Ctrl+T    |           |
| 1  | 状态条(S)    |           |           |
|    | 屬性(P)     | Alt+Enter |           |
|    | ●目金(D)    | Del       |           |

按照上图 1.1-1.3 步骤打开下图的"设备管理"窗口。

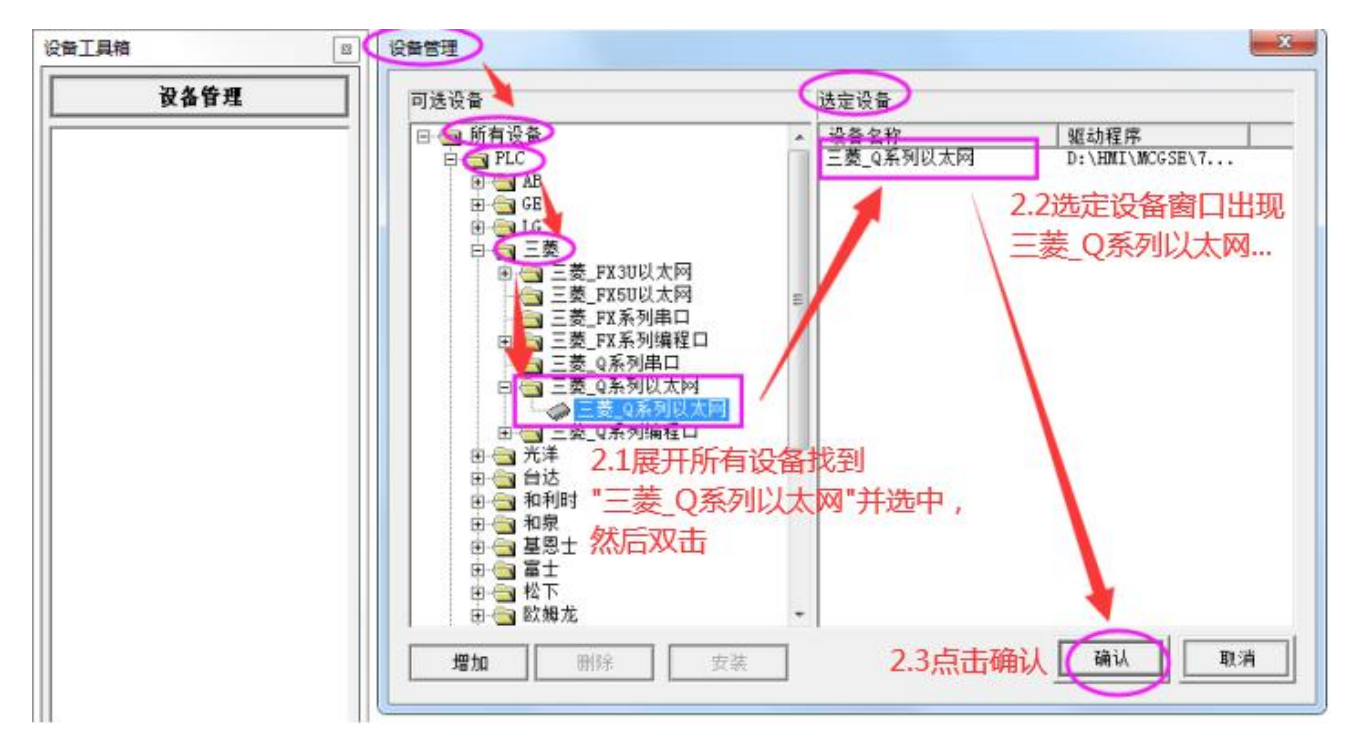

参照上图步骤将"三菱\_Q系列以太网"设备添加至"选定设备"窗口,并点击确认。

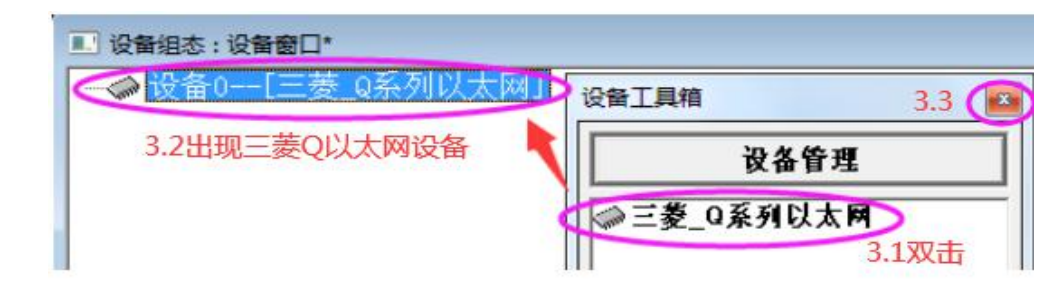

参照上图步骤将"三菱\_Q系列以太网"添加至"设备窗口"。

| ■ 设备组态:设备窗口* | 2                                                                                                    |                     |      |        |                    |       |        |              |
|--------------|----------------------------------------------------------------------------------------------------|---------------------|------|--------|--------------------|-------|--------|--------------|
|              | 设备编辑窗口                                                                                                    |                     |      |        |                    |       |        |              |
| 4.1双击        | 驱动构件信息:                                                                                                    |                     | -    | 索引     | 连接变量               | 通道名称  | 通道处理   | 增加设备通道       |
|              | <sup>1</sup> 並初原本115息: 5.0435000<br>駆动費販信息: 新驱动費販<br>駆动文件路径: D:\EMITAMGGSE\7.7(01.0007)\MCGSE\Program\c<br>驱动预留信息: 0.000000<br>通道处理拷贝信息: 无 |                     | 0000 |        | 通讯状态               |       | 删除设备通道 |              |
|              |                                                                                                    |                     | 0001 |        | 读与X0000<br>读写X0001 |       | 删除全部通道 |              |
|              |                                                                                                    |                     | 0003 |        | 读写X0002            |       |        |              |
|              |                                                                                                    |                     | 0004 |        | 读写X0003            |       | 快速连接受里 |              |
|              |                                                                                                    |                     | 0005 |        | 读写X0004            |       | 刪除连接变量 |              |
|              |                                                                                                    |                     | 0006 |        | 读与X0005            |       | 删除全部连接 |              |
|              |                                                                                                    | 0008 读写X0007        |      | 通道处理设置 |                    |       |        |              |
|              | <u></u>                                                                                                    |                     | _    |        |                    |       |        | 通道处理删除       |
|              | 设备属性名                                                                                                    | 设备属性值               |      |        |                    |       |        | 通道处理复制       |
|              | 设备注释                                                                                                    |                     |      |        |                    |       |        | 通道处理粘贴       |
|              | 初始工作状态                                                                                                    | 1 - 启动              |      |        |                    |       |        | 通道处理全删       |
|              | 最小采集周期(ms)                                                                                                    | 100                 |      |        |                    |       |        | 合出现友词:"      |
|              | 通讯等待时间                                                                                                    | 200                 |      |        |                    |       |        | 启幼设留调风       |
|              | PC号                                                                                                    | 255                 |      |        |                    |       |        | 停止设备调试       |
|              | CPU监视计时器                                                                                                    | 10                  |      |        |                    |       |        | 设备信息导出       |
|              | 通讯方式 🤇                                                                                                    | TCP 4.2选择TCP        |      |        |                    |       |        | ·<br>设备信自导 λ |
|              | 远端IP地址 🤇                                                                                                    | 192.168.1.160 4.3填入 | 模切   | IP地址   |                    |       |        |              |
|              | 远端端口号 (                                                                                                    | 5003 4.4填入模块端       | 1    |        |                    |       |        | 打开设备帮助       |
|              | 本地IP地址                                                                                                    | 192.168.1.111 4.5填入 | 触    | 屏或在约   | 5.模拟的电脑的           | hIP地址 |        | 设备组态检查       |
|              | 本地端口号                                                                                                    | 0 一般默认即可            | -    |        |                    |       | 4.6    | 确认           |
|              |                                                                                                    | Þ                   |      |        |                    | _     |        | 取 消          |
|              |                                                                                                    |                     |      |        |                    |       | +      |              |

参照上图在"设备编辑窗口"中,将通讯方式选为"TCP",远端 IP 地址和端口号填入模块的 IP 和端

口号,本地 IP 地址则填入与模块 IP 同一网段的触摸屏或者在线模拟的电脑的 IP 地址,然后点击确认。

最后关闭设备窗口时,注意保存设置,如下图点击"是"存盘,保存好以上设置并退出。

|                  | 5.1 |
|------------------|-----|
| Mcgs嵌入版组态环境      | ×   |
| ? "设备窗口"已改变,存盘否? | 5.2 |
| 5.3              |     |
| 是(Y) 否(N)        | 取消  |

## 修订历史

| 版本  | 修订日期       | 修订说明 | 维护人 |
|-----|------------|------|-----|
| 1.0 | 2021.06.04 | 初始版本 | LIN |
|     |            |      |     |
|     |            |      |     |

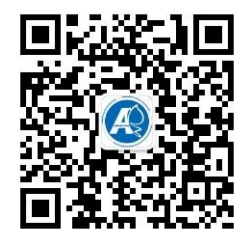

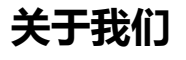

官方网站:<a href="http://amsamotion.com">http://amsamotion.com</a>邮箱:amx@amsamotion.com技术热线:4001-522-518 拨 1销售热线:4001-522-518 拨 2公司地址:广东省东莞市南城区袁屋边艺展路 9 号兆炫制造园 B 栋 1 楼